# Questasim Tutorial (GUI/Windows) Continued

**REF: ModelSim® Tutorial** Software Version 10.4c

Part 1

#### **UP COUNTER AND TESTBENCH**

## **4-bit Up Counter**

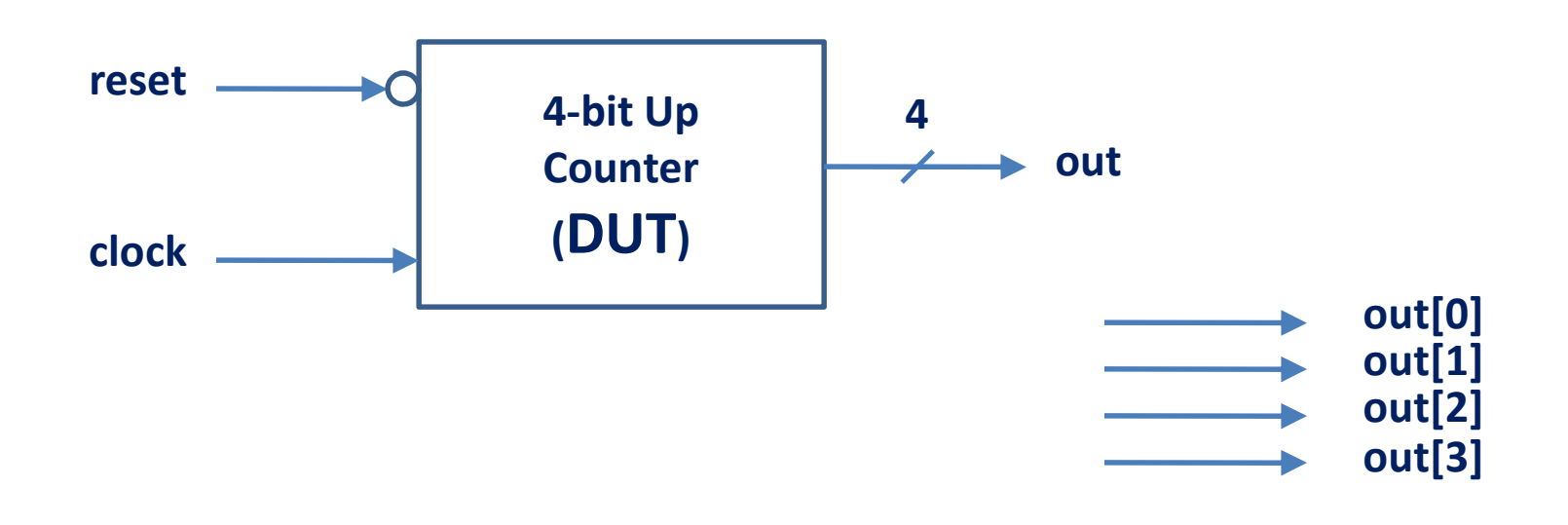

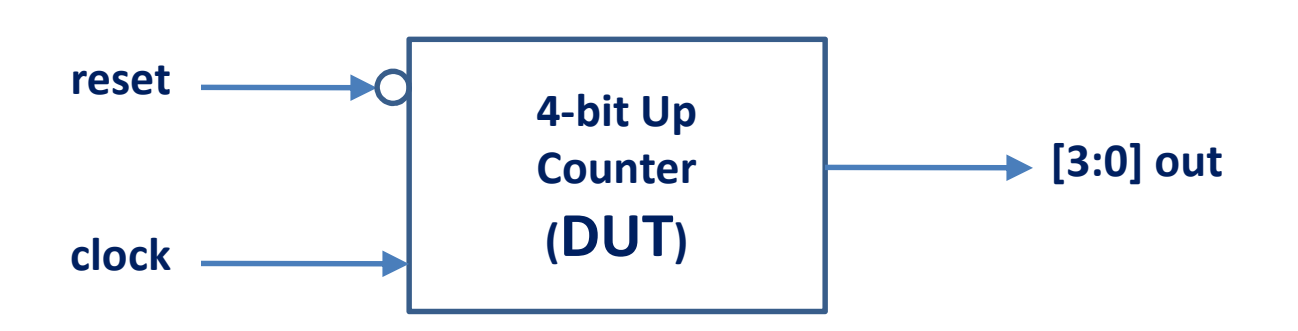

# 4-bit Up Counter (2)

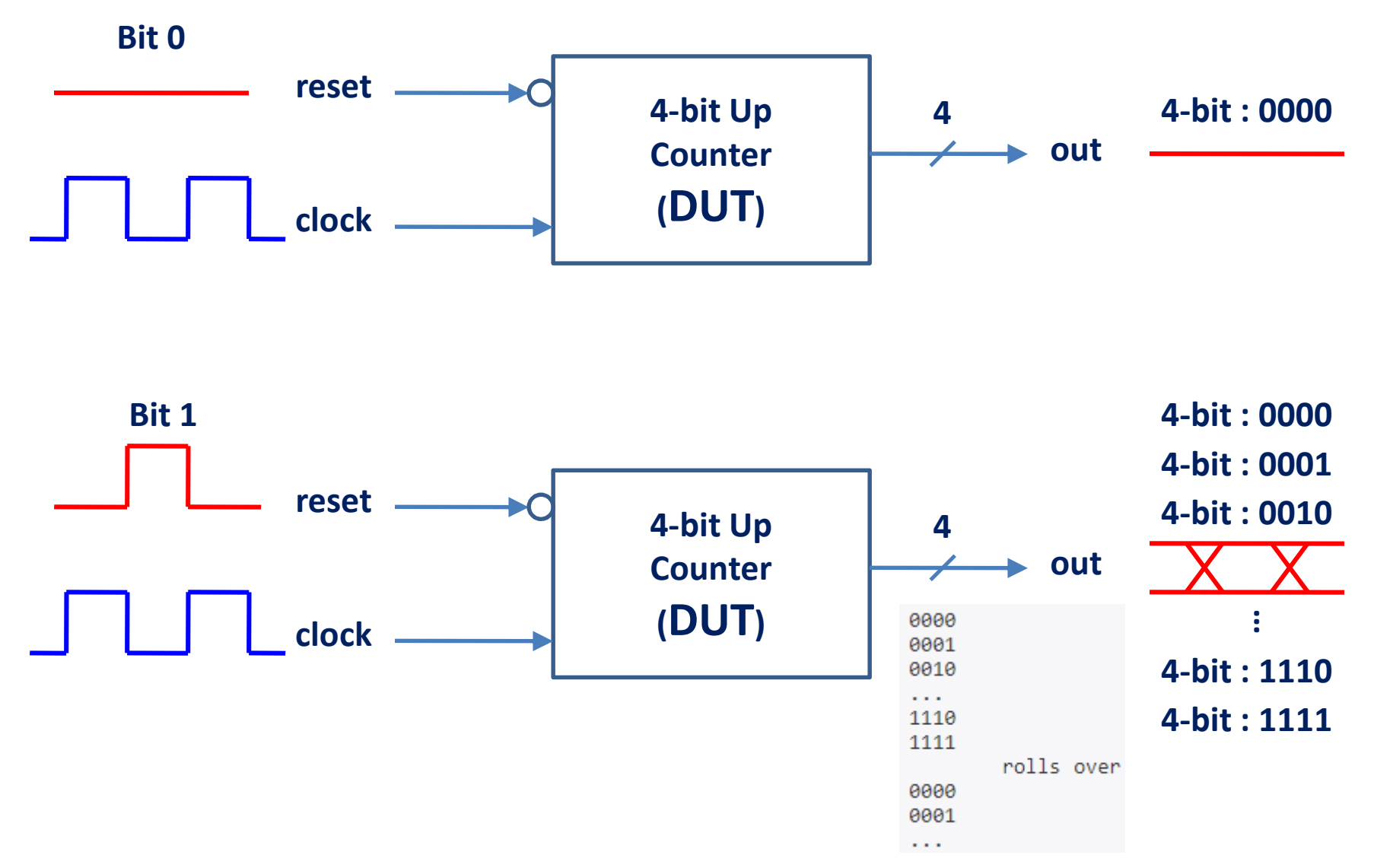

# 4-bit Up Counter (3)

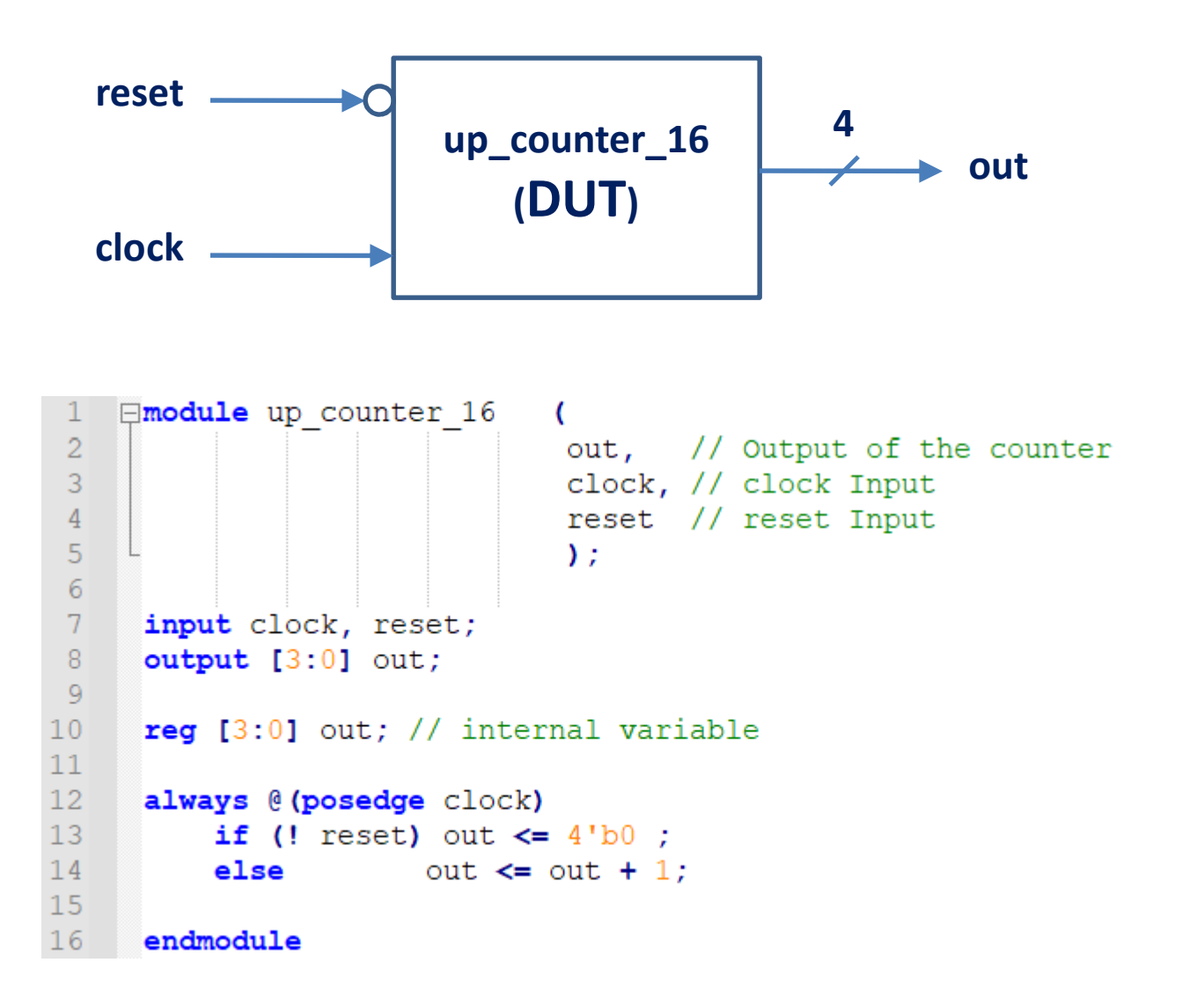

# 4-bit Up Counter (3)

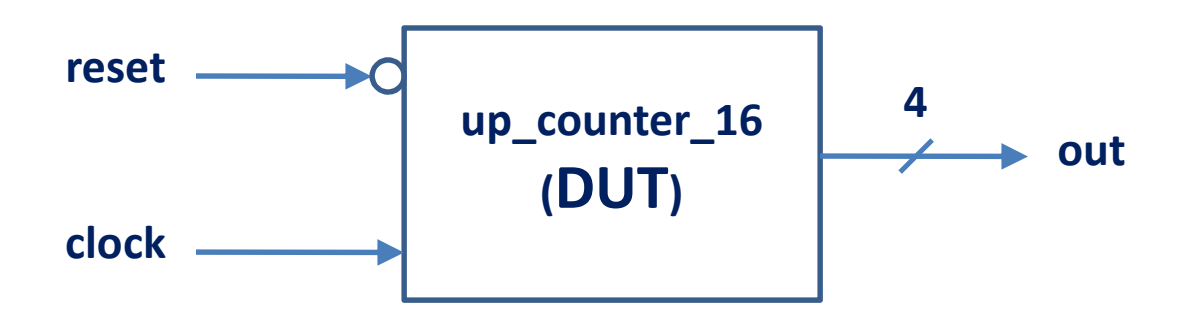

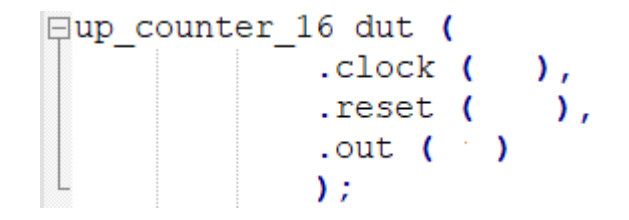

```
`timescale 1 ns/10 ps
module up counter 16 tb;
reg clk;
reg rstn;
wire [3:0] out;
                                                         ⊟up_counter_16 dut (
                                                                    .clock ( ),
                                                               .reset ( ),
                                                                 .out ( )
                                                                     );
always #5 clk = ~clk;
initial
   begin
       // 1. Initialize testbench variables to 0
       clk <= 0;
       rstn <= 0;
       // 2. Drive rest of the stimulus
       #20 rstn <= 1;
      #80 rstn <= 0;
       #50 rstn <= 1;
       // 3. Finish the stimulus after 200ns
       #20 $finish;
   end
endmodule
```

```
`timescale 1 ns/10 ps
 module up counter 16 tb;
 reg clk;
 reg rstn;
 wire [3:0] out;
 // Instantiate counter design .
⊟up counter 16 dut (
            .clock ( ),
            .reset ( ),
            .out ( )
            );
Ę
 always #5 clk = ~clk;
 initial
     begin
// 1. Initialize testbench variables to 0
        clk <= 0;
        rstn <= 0;
        // 2. Drive rest of the stimulus
       #20 rstn <= 1;
       #80 rstn <= 0;
        #50 rstn <= 1;
        // 3. Finish the stimulus after 200ns
         #20 $finish;
     end
 endmodule
```

```
`timescale 1 ns/10 ps
 module up counter 16 tb;
 reg clk;
 reg rstn;
 wire [3:0] out;
 // Instantiate counter design
⊟up counter 16 dut (
             .clock (clk),
             .reset (rstn),
            .out (out)
            );
 always #5 clk = ~clk;
 initial
     begin
         // 1. Initialize testbench variables to 0
         clk <= 0;
        rstn <= 0;
        // 2. Drive rest of the stimulus
        #20 rstn <= 1;
        #80 rstn <= 0;
        #50 rstn <= 1;
         // 3. Finish the stimulus after 200ns
         #20 $finish;
     end
 endmodule
```

Part 2

#### ADD TO WAVE (HOMEWORK)

Part 3

#### **ADD TO LIST**

# Project 1.Directory / 2.Name / 3.Location: counter\_16

| 🙋 Questa Sim-  | -64 10.2c                                                         |
|----------------|-------------------------------------------------------------------|
| File Edit Viev | v Compile Simulate Add Library Tools Lavout Bookmarks Window Help |
| 🖹 • 🗃 🔛        | 🌫 🍜   🔏 🛍 😂 😂   🔕 - 🛤 🖺    Help 👘 💦 🦓 🖓 🎇 🞇 🔀 🖄                   |
| * 🌣 🕴          |                                                                   |
| Layout NoDes   | ign 🚽                                                             |
| ColumnLayout   | AllColumns 🚽 🗍 🍓 - 🥰 - 🥰                                          |
| Library 🚃      |                                                                   |
| Name           | Type Path                                                         |
| +              | Library D:/Questasim_projects/counter_16/work                     |
| + floatfixlib  | Library \$MODEL_TECH//floatfixlib                                 |
| mc2_lib (      | Create Project X                                                  |
| + mtiAvm       |                                                                   |
| + mtiOvm       | Project Name                                                      |
| + mtiPA        | counter_16                                                        |
| + mtiUPF       |                                                                   |
| +              | Project Location                                                  |
| + osvvm        | D:/Questasim_projects/counter_16 Browse                           |
| + sv_std       |                                                                   |
| + vital2000    | Default Library Name                                              |
| + ieee         | work                                                              |
| + modelsim     |                                                                   |
| + std          | Copy Settings From                                                |
| I III std deve | asim64_10.2c/modelsim.ini Browse                                  |
| Transcript =   | Copy Library Mappings     Reference Library Mappings              |
| # Reading C:   |                                                                   |
| # // Questa    | OK Cancel                                                         |
| # // Version   | n 10.2C Unknown Placiorm Jul 19 2013                              |
| + //           |                                                                   |

# Add Design file only: up\_counter\_16.v

Questa Sim-64 10.2c File Edit View Compile Simulate Add Project Tools Layout Bookmarks Window Help 国 - 🚘 🖬 🥌 🎒 👔 🛍 釣 🖄 🔘 - 🗛 🖺 IS 🛗 🛺 💆 🖄 24 Help \*\*\*\*\* Layout NoDesign Y 🚽 📗 🖏 - 🕰 - 🥰 🖓 - 🥰 ColumnLayout AllColumns Project - D:/Questasim\_projects/counter\_16/counter\_16 : △ Status Type Order Modified ▼ Name Add items to the Project × Click on the icon to add items of that type: Create New File Add Existing File 🖉 Add file to Project × M 🙋 Select files to add to project X Create Simulation + 🗈 💣 📰 🕶 counter 16 Look in: -Library 🛛 🛗 Project 🔅 Date modified Name Type Transcript work 7/4/2024 3:27 PM File fo # Reading C:/questasim64 10.2c/tcl/vsim/pr Quick access up\_counter\_16.v 7/3/2024 3:22 PM V File # // Questa Sim-64 Jun counter 16 thy # // Version 10.2c Unknown Platform Jul 7/4/2024 4:29 PM V File Type: V File # // Desktop Size: 309 bytes # // Copyright 1991-2013 Mentor Graphics Date modified: 7/3/2024 3:22 PM # // All Rights Reserved. # 11 # // THIS WORK CONTAINS TRADE SECRET AND P Libraries # // WHICH IS THE PROPERTY OF MENTOR GRAPH # // LICENSORS AND IS SUBJECT TO LICENSE 1 # 11 This PC # Loading project counter 16 # reading C:/questasim64 10.2c/win64/../mod # Loading project counter 16 Network QuestaSim> 3 € - File name: up\_counter\_16.v Tuan Nguven-viet \* Open HDL Files (\*.v, \*.vl, \*.vhd, \*.vhdl, \*.vho, \*.hdl, \*.vo, \* 🔻 Cancel Files of type:

7/4/2024

13

# Add Design file only: up\_counter\_16.v (2)

| 🖉 Questa Sim-64 10.2c                                                                                                   |                                                                                                    |
|----------------------------------------------------------------------------------------------------|----------------------------------------------------------------------------------------------------|
| File Edit View Compile Simulate Add Proiect                                                                             | Tools Lavout Bookmarks Window Help                                                                        |
| E • 😅 🖬 🦻 🍈   🗼 🖻 🛍 😂 🗅   Ø • 🖊                                                                                         | 🗄 📙 Help 🔚 🦓 🛗 🚜 🛣 🌮                                                                                      |
| ***                                                                                                    |                                                                                                    |
| Layout NoDesign                                                                                                    |                                                                                                    |
| ColumnLayout AllColumns                                                                                                 |                                                                                                    |
| Project - D:/Questasim_projects/counter_16/counter_16 ==                                                                |                                                                                                    |
| ▼Name △ Status Type Orde Modifie                                                                                        | ed                                                                                                    |
| Create New File<br>Create Simulation                                                                                    | Add file to Project X<br>File Name<br>D:/Questasim_projects/counter_16/up_counter_1 Browse                |
| A Transcript                                                                                                    | default 💌 Top Level 💌                                                                                     |
| <pre># Reading C:/questasim64_10.2c/tcl/vsim/pr # // Questa Sim-64 # // Version 10.2c Unknown Platform Jul 1 # //</pre> | Reference from current location <ul> <li>Copy to project directory</li> <li>OK</li> <li>Cancel</li> </ul> |

# Add Design file only: up\_counter\_16.v (3)

| 🙋 Questa Sim-64 10.2c                                |                   |                 |             |                     |           |    |
|------------------------------------------------------|-------------------|-----------------|-------------|---------------------|-----------|----|
| File Edit View Compile                               | Simulate Add      | d Project Tools | Layout Book | marks Wind          | low Help  | 14 |
| ] 🖹 • 🚘 🔛 🧇 🊳   🕺                                    | B 🖀 🎦 🖸           | 📀 ∗ 👫 🕂         | Help        | - 🍇 🗍               | s 🔛 🙀 🛣 🔊 |    |
| ] 🕈 🍳 🋊   🏦 🏯 🏦                                      |                   |                 |             |                     |           | -  |
| Layout NoDesign                                      | <b>_</b>          |                 |             |                     |           |    |
| ColumnLayout AllColumns                              | i B               | <b>_</b> ]      | 🔣 - 🛃 - 🥵 ( | <b>4</b> - <b>4</b> |           |    |
| Project - D:/Questasim_proje                         | cts/counter_16/co | unter_16        |             | 112                 |           |    |
| ▼ Name                                               | △ Status Type     | Order Modified  |             |                     |           |    |
|                                                      | 85961 63          | 1 DC DC         |             |                     |           |    |
| Library 🗙 🛗 Project 🗙                                |                   |                 |             |                     |           |    |
| A Transcript                                         |                   |                 |             |                     |           |    |
| <pre># Reading C:/questasim # // Ouesta Sim-64</pre> | 64_10.2c/tcl/     | /vsim/pref.tcl  |             |                     |           |    |

# Compile Design file: up\_counter\_16.v

| Questa Sim-64 10.2c<br>File Edit View Compile Simulate Add<br>File $\bullet$ $\bullet$ $\bullet$ $\bullet$ $\bullet$ $\bullet$ $\bullet$ $\bullet$ $\bullet$ $\bullet$                                                                                                    | Project Tools Layout<br>  ② → 🏘 🗄 🗍 Help 🗌                            | Bookmarks Window Help                                                                     |
|----------------------------------------------------------------------------------------------------|-----------------------------------------------------------------------|-------------------------------------------------------------------------------------------|
| ColumnLayout AllColumns                                                                                                    | ] ≪ <b>4</b>                                                          | • 🚱 🕰 • 🥰                                                                                 |
| Image: Status Project - D:/Questasim_projects/counter_16/col         Name       A Status Type         Image: Status Project - D:/Questasim_projects/counter_16.v       A Status Projects/counter_16.v         Image: Status Project - D:/Questasim_projects/counter_16.v       A Status Projects/counter_16.v         Image: Status Project - D:/Questasim_projects/counter_16.v       A Status Projects/counter_16.v | unter_16<br>Orde(Modified<br>0 07/03/2024:03:22:08<br>Edit            |                                                                                           |
|                                                                                                    | Compile Add to Project Remove from Project<br>Close Project<br>Update | Compile Selected<br>Compile All<br>Compile Out-of-Date<br>Compile Order<br>Compile Report |
|                                                                                                    | Properties<br>Project Settings                                        | Compile Summary Compile Properties                                                        |
| Library X Project X                                                                                                    | unim/prof tol                                                         |                                                                                           |

# Compile Design file: up\_counter\_16.v (2)

| Questa Sim-64 10.2c                                                                                                    |
|----------------------------------------------------------------------------------------------------|
| File Edit View Compile Simulate Add Transcript Tools Layout Bookmarks Window Help                                                                                                    |
| 🖹 + 🚅 💭 🗇 🎒 🕺 😳 🔄 🔕 - 🗛 🚉 🛛 Help 💦 🦓 🖓 🖓 🖏                                                                                                    |
|                                                                                                    |
|                                                                                                    |
|                                                                                                    |
| ColumnLayout AllColumns                                                                                                    |
| Project - D:/Questasim_projects/counter_16/counter_16                                                                                                    |
| Image: Manage of the second second |
|                                                                                                    |
| Library X 🕮 Project X                                                                                                    |
| Transcript                                                                                                    |
| <pre># Reading C:/questasim64_10.2c/tcl/vsim/pref.tcl</pre>                                                                                                    |
| # // Questa Sim-64                                                                                                    |
| # // Version 10.2C Unknown Platform Jul 19 2013                                                                                                    |
| # // Copyright 1991-2013 Mentor Graphics Corporation                                                                                                    |
| # // All Rights Reserved.                                                                                                    |
| # //                                                                                                    |
| # // WHICH IS THE PROPERTY OF MENTOR GRAPHICS CORPORATION OR ITS                                                                                                    |
| # // LICENSORS AND IS SUBJECT TO LICENSE TERMS.                                                                                                    |
| # //                                                                                                    |
| <pre># reading project counter_10 # reading C:/guestasim64 10.2c/win64//modelsim.ini</pre>                                                                                                    |
| # Loading project counter_16                                                                                                    |
| <pre># Compile of up_counter_16.v was successful.</pre>                                                                                                    |
| QuestaSim>]                                                                                                    |

#### **Start Simulation**

| 🙋 Questa Sim-64 10.2c                                 |                       |                                        |  |
|-------------------------------------------------------|-----------------------|----------------------------------------|--|
| File Edit View Compile                                | Simulate Add Transcri | ipt Tools Layout Bookmarks Window Help |  |
| 🗈 • 🚘 🖬 🕏 🖨   🐰                                       | Design Optimization   | 👫 📙 Help 💦 🦓 🖓 🗱 🥻                     |  |
| ***                                                   | Runtime Options       |                                        |  |
| Layout NoDesign                                       | Run                   |                                        |  |
| ColumnLayout AllColumns                               | Step •<br>Restart     | v 🗍 🦓 · 🐴 • 🤣 🐴 • 🥰                    |  |
| Project - D:/Questasim_proje                          | Break                 |                                        |  |
| ▼ Name                                                | End Simulation        | ed                                     |  |
| up_counter_16.v                                       | V veniog v vyve       | 2024 03:22:08                          |  |
|                                                       |                       |                                        |  |
| Library 🗶 🔛 Project 🗙                                 |                       |                                        |  |
| A Transcript                                          |                       |                                        |  |
| <pre># Reading C:/questasim6 # // Questa Sim-64</pre> | 54_10.2c/tcl/vsim/pre | ef.tcl                                 |  |

# **Start Simulation (2)**

| Questa Sim-64 10.2c                                                                                                    | d Transcript Tools Lavout | Bookmarks        | Window Help                              |                  |          |
|----------------------------------------------------------------------------------------------------|---------------------------|------------------|------------------------------------------|------------------|----------|
| 🖹 • 🚅 🖬 🛸 🖨   🐰 🐚 🏙 😂 🖄                                                                                                    | .   🕥 - 🚧 🚆   Help        | 200kindika<br>20 | 🌢 🖽 🛺 🕱 🕯                                | 2                |          |
|                                                                                                    |                           |                  | -                                        |                  |          |
| Layout NoDesign                                                                                                    |                           |                  |                                          |                  |          |
| ColumnLayout AllColumns                                                                                                    | <u> </u>                  | 🥩 🕰 • 🥵 🛛        |                                          |                  |          |
| Project - D:/Questasim_projects/counter_16/counter_16/counter_1 | ounter_16                 |                  |                                          |                  |          |
| Name     A Statut Type     Verilog                                                                                                    | Orde(Modified             | -                |                                          |                  |          |
|                                                                                                    | 0 07/03/2024 03:22:00     |                  |                                          |                  |          |
|                                                                                                    | Q Start Simulation        |                  |                                          |                  | ×        |
|                                                                                                    |                           |                  |                                          |                  |          |
|                                                                                                    | Design VHDL Verilog Lib   | raries SDF 0     | thers                                    |                  | <»       |
|                                                                                                    | Name                      | Type             | Path                                     |                  | <u> </u> |
|                                                                                                    | - work                    | Library I        | D:/Questasim_projects                    | s/counter_16/wor |          |
|                                                                                                    |                           | Optimized        |                                          |                  |          |
|                                                                                                    | up_counter_16             | Module I         | D:/Questasim_projects                    | s/counter_16/up_ |          |
|                                                                                                    |                           | Library (        | \$MODEL_TECH//floa<br>\$MODEL_TECH/_/mc2 | lib              |          |
| Library X Project X                                                                                                    |                           | Library          | \$MODEL_TECH//avm                        |                  |          |
| 🕞 Transcript =======                                                                                                    |                           | Library          | \$MODEL_TECH//ovm                        | -2.1.2           |          |
| <pre># Reading C:/questasim64_10.2c/tc</pre>                                                                                                    |                           | Library          | \$MODEL_TECH//pa_<br>\$MODEL_TECH//unf   | lib              |          |
| # // Questa Sim-64<br># // Version 10.2c Unknown Platf                                                                                                    | X                         |                  | *                                        | •                |          |
| ŧ //                                                                                                    | Design Unit(s)            |                  |                                          | Resolution       |          |
| # // All Rights Reserved.                                                                                                    | work.up_counter_16        |                  |                                          | default          |          |
| # // THIS WORK CONTAINS TRADE SE                                                                                                    | Optimization              |                  |                                          |                  |          |
| # // WHICH IS THE PROPERTY OF ME                                                                                                    | Enable optimization       |                  | Opti                                     | mization Options |          |
| # //                                                                                                    |                           |                  |                                          |                  |          |
| <pre># Loading project counter_16 # reading C:/guestasim64_10.2c/wit</pre>                                                                                                    |                           |                  |                                          | OK Ca            | ncel     |
| # Loading project counter_16                                                                                                    |                           |                  |                                          | . <u></u>        |          |
| # Compile of up_counter_16.v was su                                                                                                    | accessful. Tuan Nguy      | en-viet          |                                          |                  |          |
| QuestaSim>                                                                                                    |                           |                  |                                          |                  |          |

7/4/2024

19

# Add to List (different from 'Add to Wave')

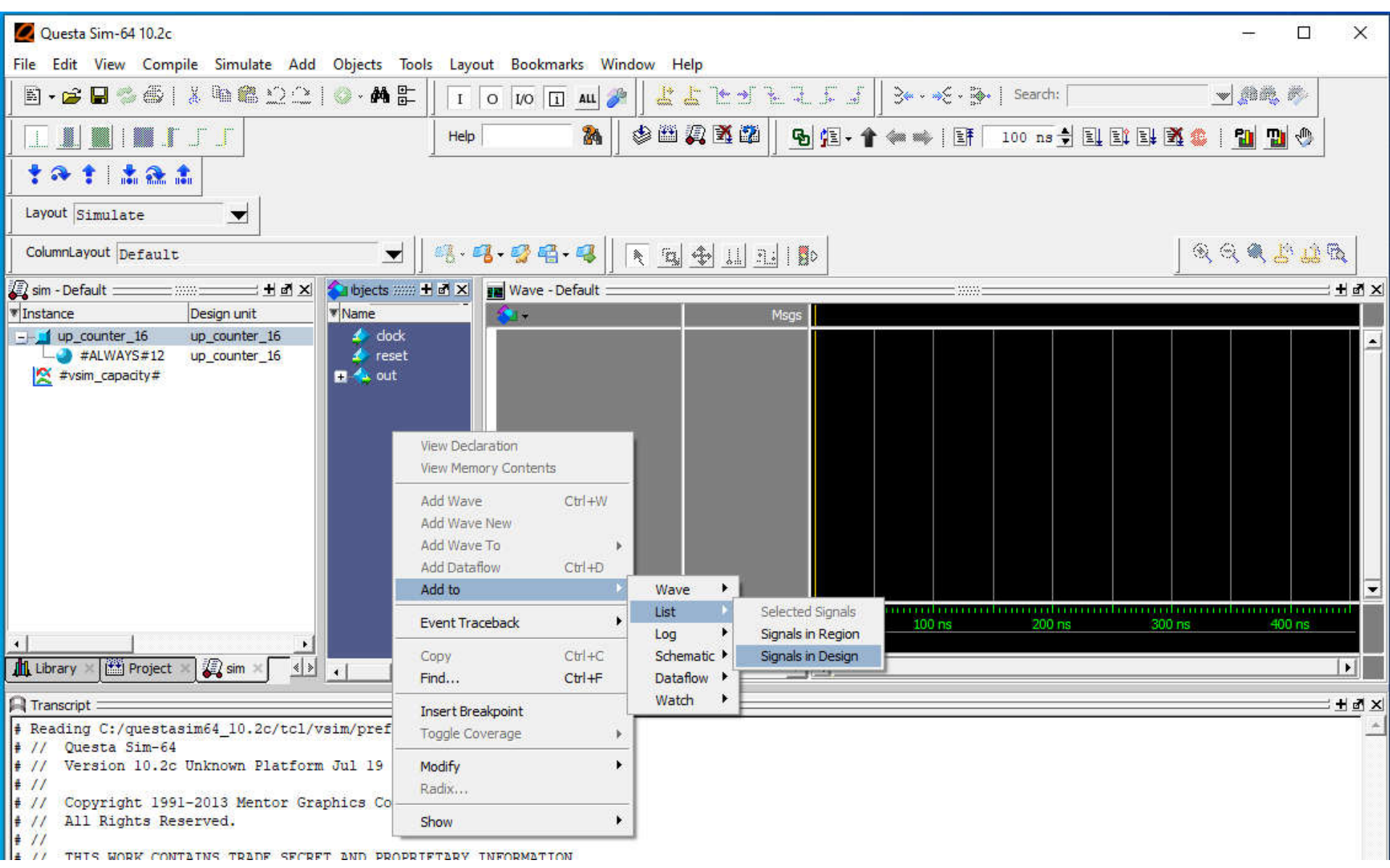

7/4/2024

# Add to List (2)

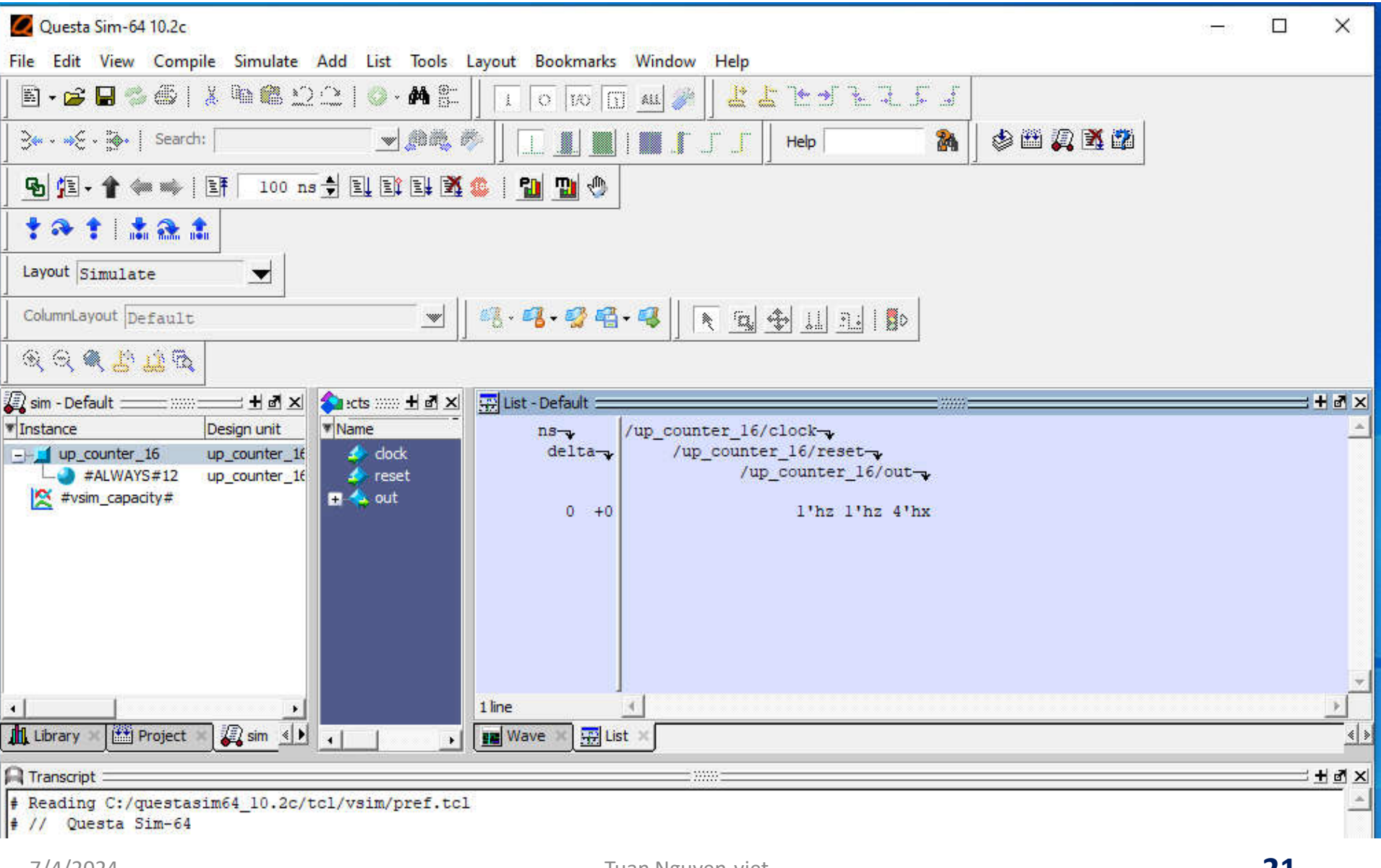

## Force Reset and apply Clock

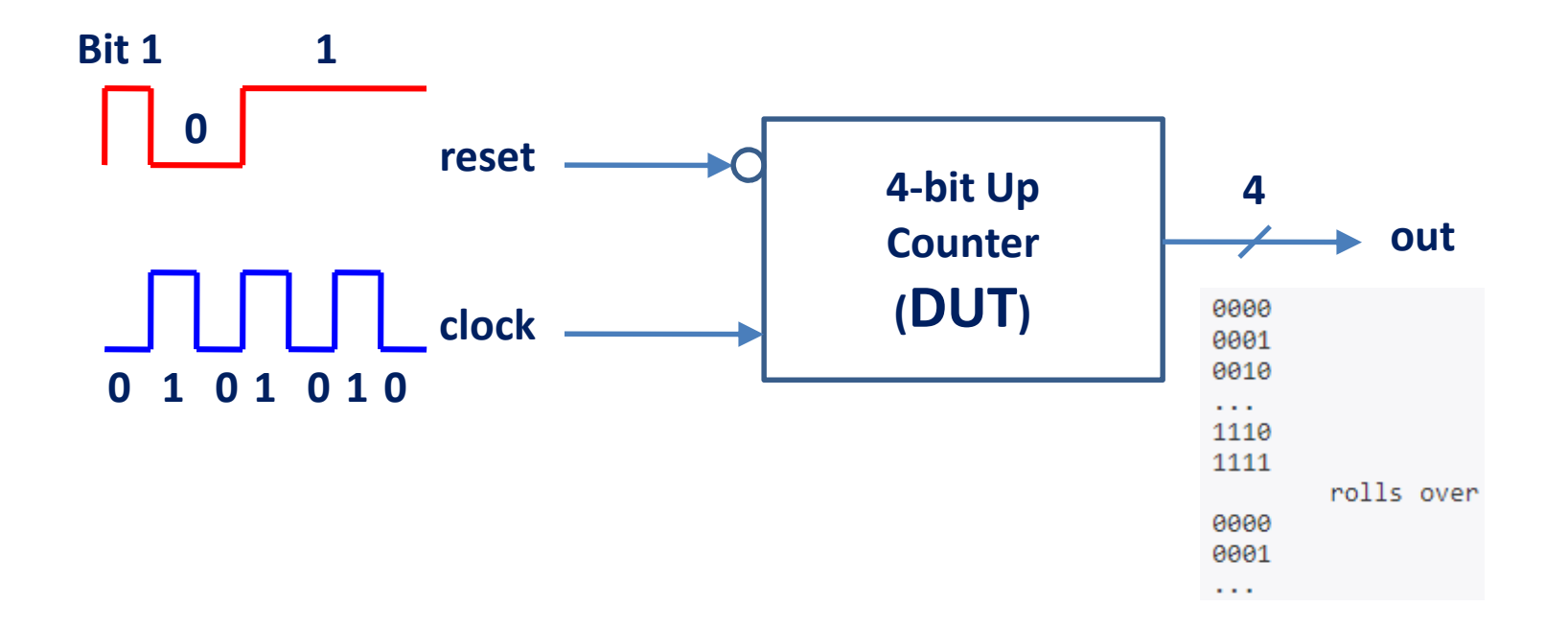

# Add to List: Force Reset signal to '1'

| 🖉 Questa Sim-64 10.2c                                                                             |                                                                                                    |                                                               | 25 |   | ×          |
|---------------------------------------------------------------------------------------------------|----------------------------------------------------------------------------------------------------|---------------------------------------------------------------|----|---|------------|
| File Edit View Compile Simulate Add Objects                                                       | Tools Layout Bookmarks W                                                                                | indow Help                                                    |    |   |            |
| 🖹 • 🚅 🖬 🍏 🍜   🧍 🛍 🏙 😂 😂   🗿 • 🛤                                                                   |                                                                                                    | ▶ <mark>  よ</mark> よ たが とえ <i>よ</i> ↓                         |    |   |            |
| ] ३• - →१ - ३०   Search: 📃 💓                                                                      | × 🌮 🛛 🗖 🔳 I 🔳 I                                                                                         | Г_Г_Г   Нер 👘 🦓 🖄 🗱 🖉                                         |    |   |            |
| 🛛 💁 🗗 - 👚 🦇 🗰 🛛 👫 🛛 100 ns 🝨 🖳 💱 💱                                                                | 🕈 🌑 🚹 🛄 🖑                                                                                               |                                                               |    |   |            |
| . <b>* → †   ≛ ≙ </b> . <b>≜</b>                                                                  |                                                                                                    |                                                               |    |   |            |
| Layout Simulate                                                                                   |                                                                                                    |                                                               |    |   |            |
| ColumnLayout Default                                                                              | ┫║ぺ╍ぺ╍ॗॡॎҹѠ                                                                                             |                                                               |    |   |            |
| Q Q Q 4 1 1 1 1 1 1 1 1 1 1 1 1 1 1 1 1                                                           |                                                                                                    |                                                               |    |   |            |
| 🖉 sim - Default 🚃 🛲 🛨 🖻 🗵 🚺 🗱 ects 🛲 🗄 d                                                          | 🔀 🐺 List - Default                                                                                      | =======================================                       |    | : | + 🛯 🗙      |
| Instance     Design unit     Name                                                                 | ns-v /up_co                                                                                             | unter_16/clock-                                               |    |   | *          |
| up_counter_16 up_counter_16 dock     #ALWAYS#12 up_counter_16 reset     reset     #vsim_capacity# | delta-                                                                                                  | up_counter_16/reset-<br>/up_counter_16/out-<br>1'hz_1'hz_4'hx |    |   |            |
|                                                                                                   | Add Wave     Ctrl+W       Add Wave New     Add Wave To       Add Dataflow     Ctrl+D       Add to     ▶ |                                                               |    |   |            |
|                                                                                                   | Event Traceback                                                                                         | -                                                             |    |   | *          |
|                                                                                                   | Copy Ctrl+C                                                                                             |                                                               |    |   |            |
|                                                                                                   | Find Ctrl+F                                                                                             |                                                               |    |   | <u>N 8</u> |
| A Transcript                                                                                      | Togert Proglaciat                                                                                       |                                                               |    |   | +∎×        |
| <pre># Reading C:/questasim64_10.2c/tcl/vsim/pre # // Questa Sim-64</pre>                         | Toggle Coverage                                                                                         |                                                               |    |   | 4          |
| # // Version 10.2c Unknown Platform Jul 19                                                        | Modify                                                                                                  | Force                                                         |    |   |            |
| # // Copyright 1991-2013 Mentor Graphics                                                          | Radix                                                                                                   | Remove Force                                                  |    |   |            |
| <pre># // All Rights Reserved. # //</pre>                                                         | Show                                                                                                    | Change Value Apply Clock                                      |    |   |            |
| # // THIS WORK CONTAINS TRADE SECRET AND PR<br># // WHICH IS THE PROPERTY OF MENTOR GRAPHI        | OPRIETARY INFORMATION UAN<br>CS CORPORATION OR ITS                                                      | Nguyewave                                                     |    |   |            |

23

# Add to List: Force Reset signal to '1' (2)

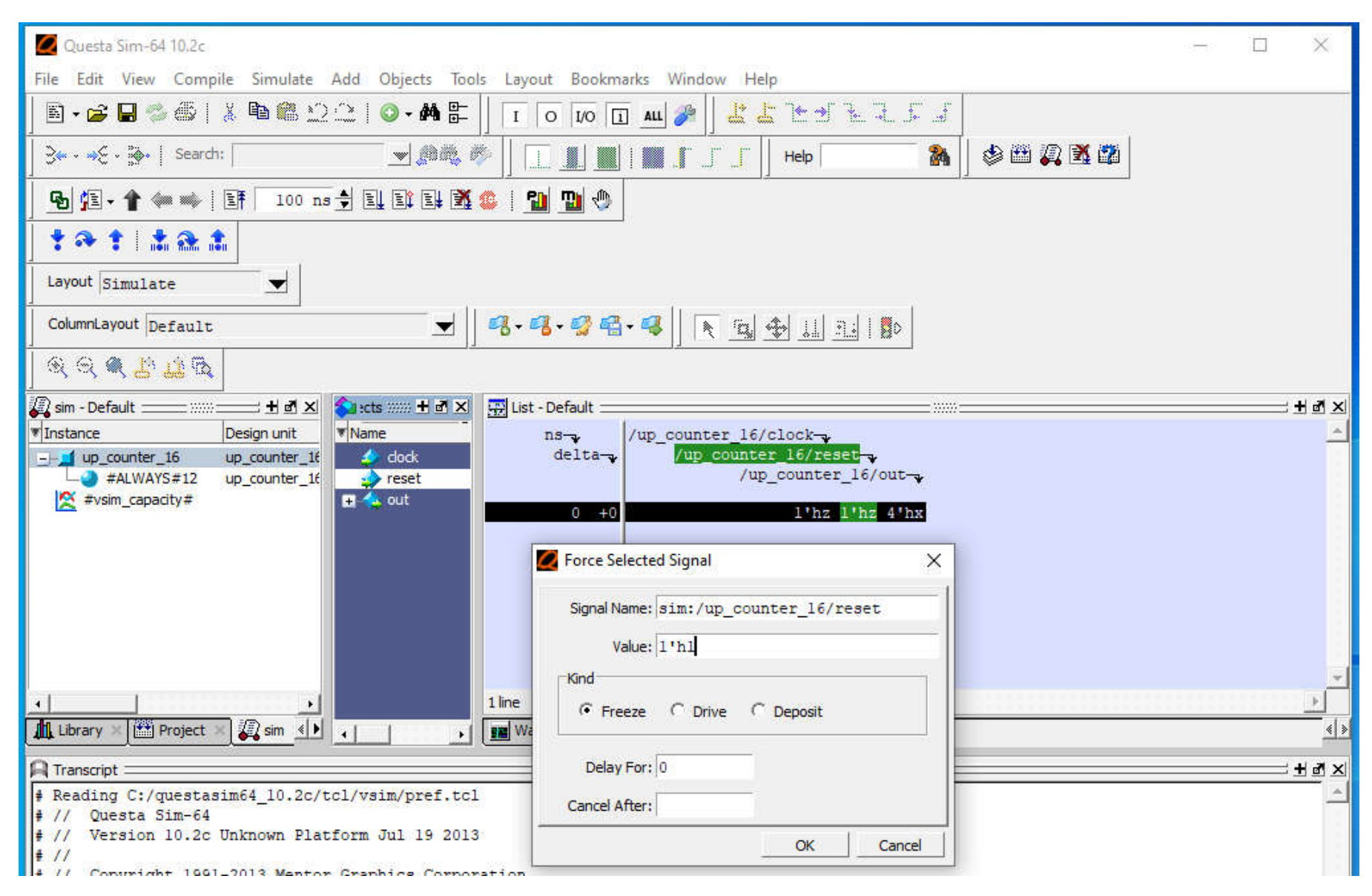

# Add to List: Apply Clock signal

| 🖉 Questa Sim-64 10.2c                                              |                                 |                                                 | 23 <b>—</b> 22 |   | ×     |
|--------------------------------------------------------------------|---------------------------------|-------------------------------------------------|----------------|---|-------|
| File Edit View Compile Simulate Add Objects                        | Tools Layout Bookmarks          | Window Help                                     |                |   |       |
| 🖹 • 🚘 🖶 🍏 🏐 🕌 🕌 🖄 🗅 🔶   🔕 • 🛤                                      |                                 |                                                 |                |   |       |
| 3≪ - ⇒ξ - ∰+   Search:                                             | 🍬 🧖 🗍 🔳 🔳 I 🔳                   | нер 💦 🥻 🏶 🖉 🖉 🏙                                 |                |   |       |
| 💁 🔁 - 👚 🦇 🖦   📑 🛛 100 ns 🔶 🖳 🚉 🗒                                   | 🛚 🖄 🕼 🔛 🕲                       |                                                 |                |   |       |
| <b>* → †   <u>* </u> </b>                                          |                                 |                                                 |                |   |       |
| Layout Simulate                                                    | 12                              |                                                 |                |   |       |
| ColumnLayout Default                                               | 🚽 📙 🝕 • 🥵 • 🥵 • 🤹               |                                                 |                |   |       |
| Q Q <b>Q B 4 5</b>                                                 |                                 |                                                 |                |   |       |
| 🏭 sim - Default 🖬 🖽 🛃 🕹 😢 :cts 🕬 🗄 🗉                               | 🛚 🗙 🐺 List - Default 🚃          |                                                 |                | ; | + ₫ × |
| Instance     Design unit     Name                                  | ns-y /up                        | counter_16/clock                                |                |   | *     |
| up_counter_16 up_counter_16     #ALWAYS#12 up_counter_16     reset | View Memory Contents            | -'up_counter_16/reset-,<br>/up_counter_16/out-, |                |   |       |
|                                                                    | Add Wave Ctrl+W<br>Add Wave New | 1 112 1 112 4 11A                               |                |   |       |
|                                                                    | Add Wave To                     | <b>F</b>                                        |                |   |       |
|                                                                    | Add Dataflow Ctrl+D             |                                                 |                |   |       |
|                                                                    | Add to                          |                                                 |                |   |       |
|                                                                    | Event Traceback                 | ▶                                               |                |   | -     |
| •                                                                  | Copy Ctrl+C                     |                                                 |                |   | >     |
| 🕼 Library 🛛 🎬 Project 🛪 🏭 sim 📣 🥫 📋                                | Find Ctrl+F                     |                                                 |                |   | <   > |
|                                                                    | Insert Breakpoint               |                                                 |                |   | L R L |
| # Reading C:/mastasim64 10 2c/tcl/wsim/nr-                         | Toggle Coverage                 |                                                 |                |   |       |
| # // Questa Sim-64                                                 | Modify                          | Force                                           |                |   | _     |
| # // Version 10.2c Unknown Platform Jul 1                          | Radix                           | Remove Force                                    |                |   |       |
| # // Copyright 1991-2013 Mentor Graphics                           | Show                            | Change Value                                    |                |   |       |
| # // All Rights Reserved.                                          | 242740 <sup>2</sup> 0.          | Apply Clock                                     |                |   |       |
| # //<br># // THIS WORK CONTAINS TRADE SECRET AND DE                | TU TUROPUTTADA                  | ah Ng the Weit                                  |                |   |       |

# Add to List: Apply Clock signal (2)

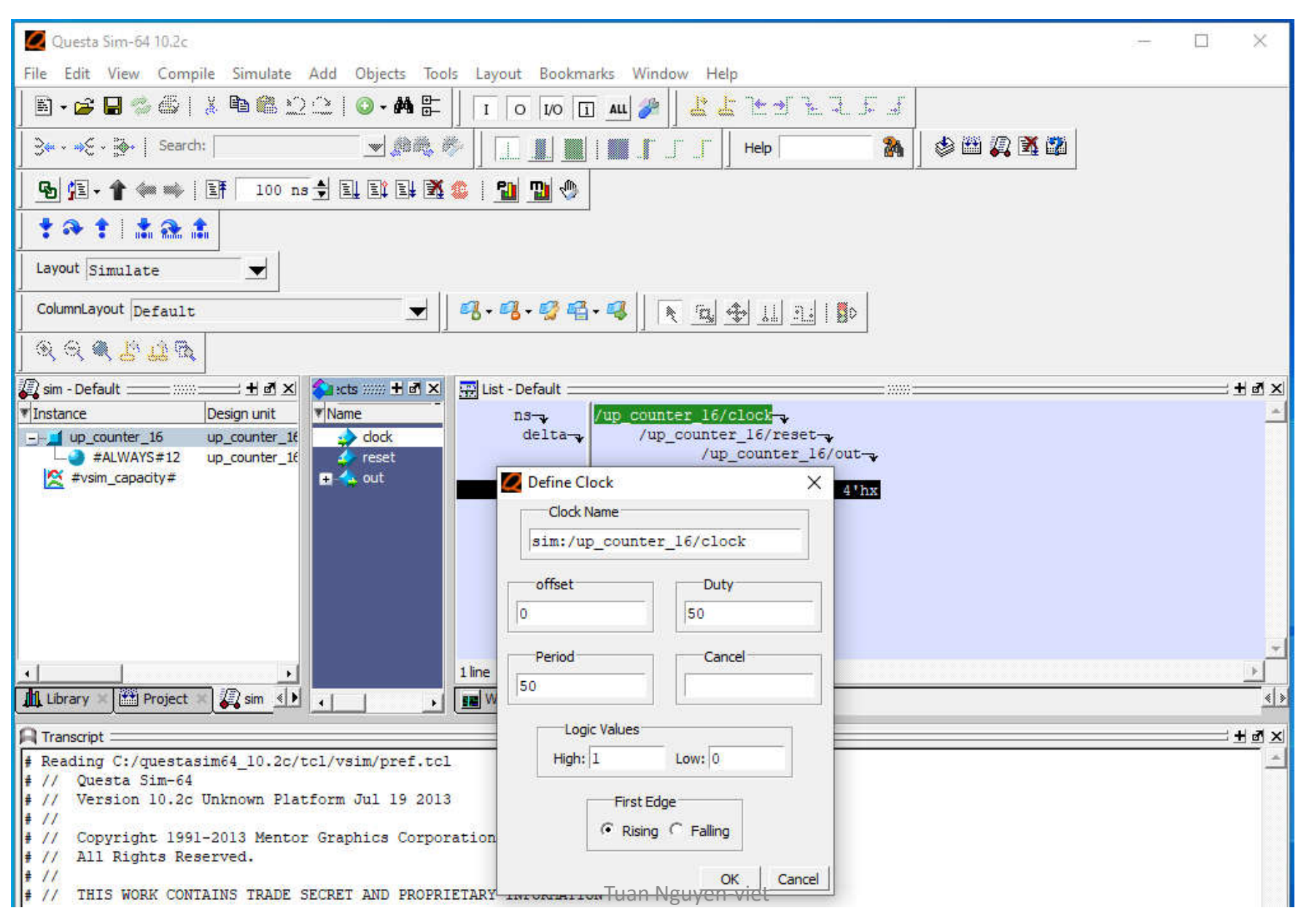

```
# //
# Loading project counter_16
# reading C:/questasim64_10.2c/win64/../modelsim.ini
# Loading project counter_16
# Compile of up_counter_16.v was successful.
QuestaSim> vsim -gui -novopt work.up_counter_16
# vsim -gui -novopt work.up_counter_16
# Refreshing D:/Questasim_projects/counter_16/work.up_counter_16
# Loading work.up_counter_16
add list -r /*
force -freeze sim:/up_counter_16/reset 1'h1 0
force -freeze sim:/up_counter_16/clock 1 0, 0 {25 ns} -r 50
```

VSIM 5>

# **Run Simulation**

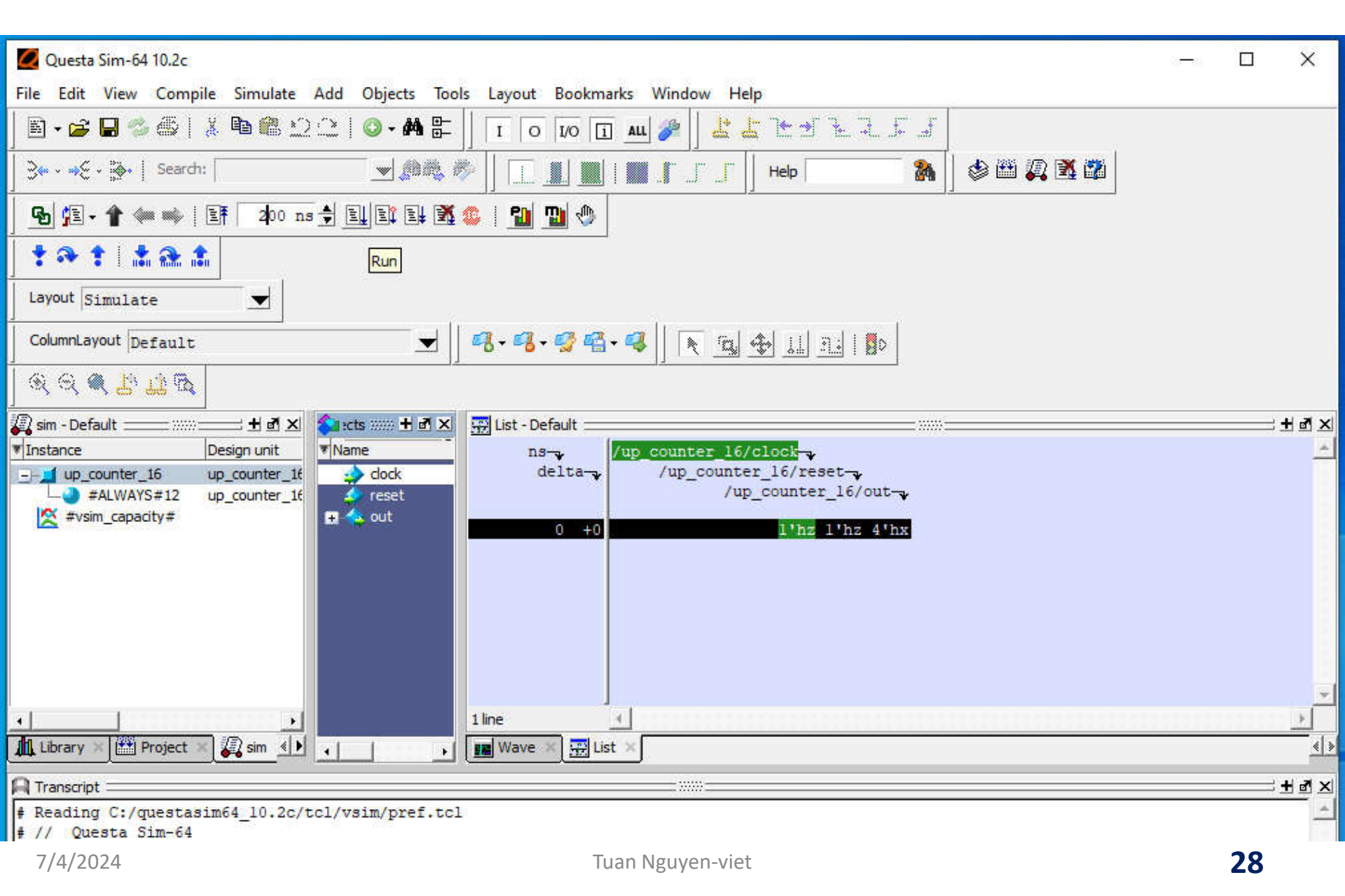

## **Result in the First Time and Force Reset to '0'**

| 🖻 🗶 💊 ects 🛲 🛨                             | 🗗 🗙 🛛 🐺 List - Default 🚞      | 10<br>10                                                   |                                   |
|--------------------------------------------|-------------------------------|------------------------------------------------------------|-----------------------------------|
| init Name<br>iter_1f dock<br>iter_1f reset | ns-y<br>delta-y               | /up_counter_16/clock-<br>/up_counter_16/res<br>/up_counter | et-<br>_16/out                    |
| 🖪 🖶 🔦 out                                  | 0 +0                          |                                                            | 1 <sup>th1</sup> 4 <sup>thx</sup> |
|                                            | 25 +0                         | 1'h0                                                       | 1'hl 4'hx                         |
|                                            | 50 +0                         | 1'h1                                                       | 1951 4'hx                         |
|                                            | 75 +0                         | 1'h0                                                       | 1'h1 4'hx                         |
|                                            | 100 +0                        | 1'h1                                                       | 1'hl 4'hx                         |
|                                            | 125 +0                        | 1'h0                                                       | 1'hl 4'hx                         |
|                                            | 150 +0                        | 1'h1                                                       | l'hl 4'hx                         |
|                                            | 175 +0                        | 1'h0                                                       | l'hl 4'hx                         |
|                                            | 200 +0                        | 1'h1                                                       | l'hl 4'hx                         |
|                                            | Signal Name: sim:/up_c        | ounter_16/reset                                            |                                   |
| 0.2c/tcl/vsim/                             | value: 1.10                   |                                                            |                                   |
| n Platform Jul<br>Mentor Graphics          | Freeze C Drive                | C Deposit                                                  |                                   |
| RADE SECRET ANI<br>Y OF MENTOR GRA         | Delay For: 0<br>Cancel After: | -                                                          |                                   |
| JECT TO LICENSE -                          |                               | OK Cancel                                                  |                                   |
| 10                                         |                               |                                                            |                                   |

# Run Sim again with 400 ns

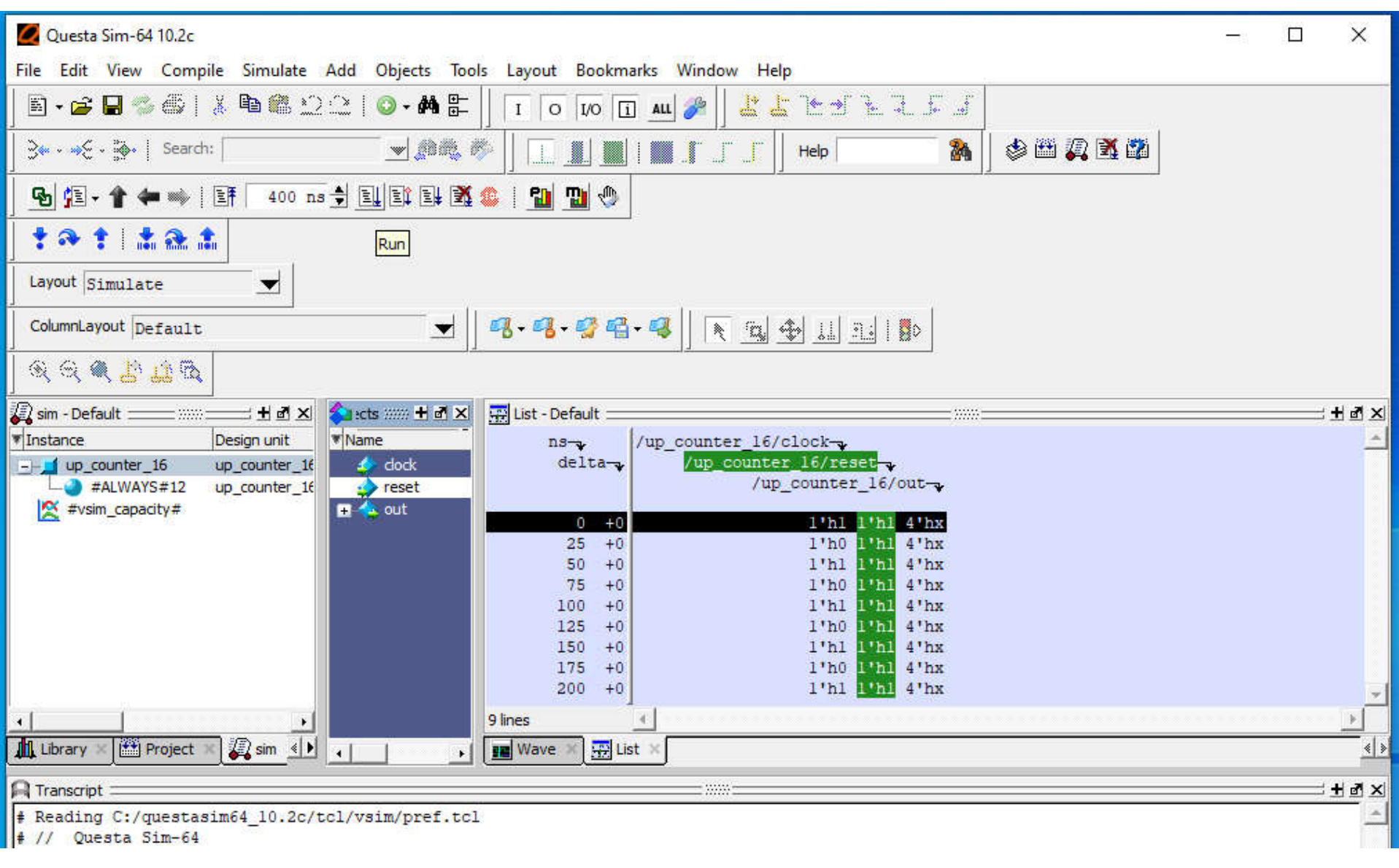

#### **Result in the Second Time and Force Reset to '1'**

| 🗙 🚰 ects :::::: 🕂 🗗 🗙                                                        | 拱 List - Default 🚃 |                                       |        |
|------------------------------------------------------------------------------|--------------------|---------------------------------------|--------|
| ▼ Name                                                                       | ns- /up (          | counter 16/clock-                     |        |
| 16 🌛 dock                                                                    | delta-             | /up_counter_16/reset                  |        |
| 1f reset                                                                     |                    | /up_counter_16/out-                   |        |
| 🛨 👍 out                                                                      |                    |                                       |        |
| 10.000                                                                       | 200 +0             | 1'n1 1'n1 4'nx                        |        |
|                                                                              | 200 +1             | 1'n1 1'n0 4'nx                        |        |
|                                                                              | 225 +0             | 1'n0 1'n0 4'nx                        |        |
|                                                                              | 250 +0             | 1'h1 1'h0 4'h0                        |        |
|                                                                              | 275 +0             | 1'h0 10h0 4'h0                        |        |
|                                                                              | 300 +0             | 1'h1 1'h0 4'h0                        |        |
|                                                                              | 325 +0             | 1'h0 <mark>1'h0</mark> 4'h0           |        |
|                                                                              | 350 +0             | l'hl <mark>l'h0</mark> 4'h0           |        |
|                                                                              | 375 +0             | 1'h0 1'h0 4'h0                        |        |
|                                                                              | 26 lines           | Signal Name: sim:/up_counter_16/reset | × _    |
| c/tcl/vsim/pref.tcl                                                          |                    | Value: 1'h1                           |        |
| latform Jul 19 2013                                                          |                    | Kind<br>Freeze C Drive C Deposit      |        |
| tor Graphics Corpor                                                          | ation              |                                       |        |
| E SECRET AND PROPRIETARY INFORMATION<br>F MENTOR GRAPHICS CORPORATION OR ITS |                    | Delay For: 0<br>Cancel After:         |        |
| I TO LICENSE TERMS.                                                          |                    | ОК                                    | Cancel |

and an experimental second second second second second second second second second second second second second

### Run Sim once more with 400 ns

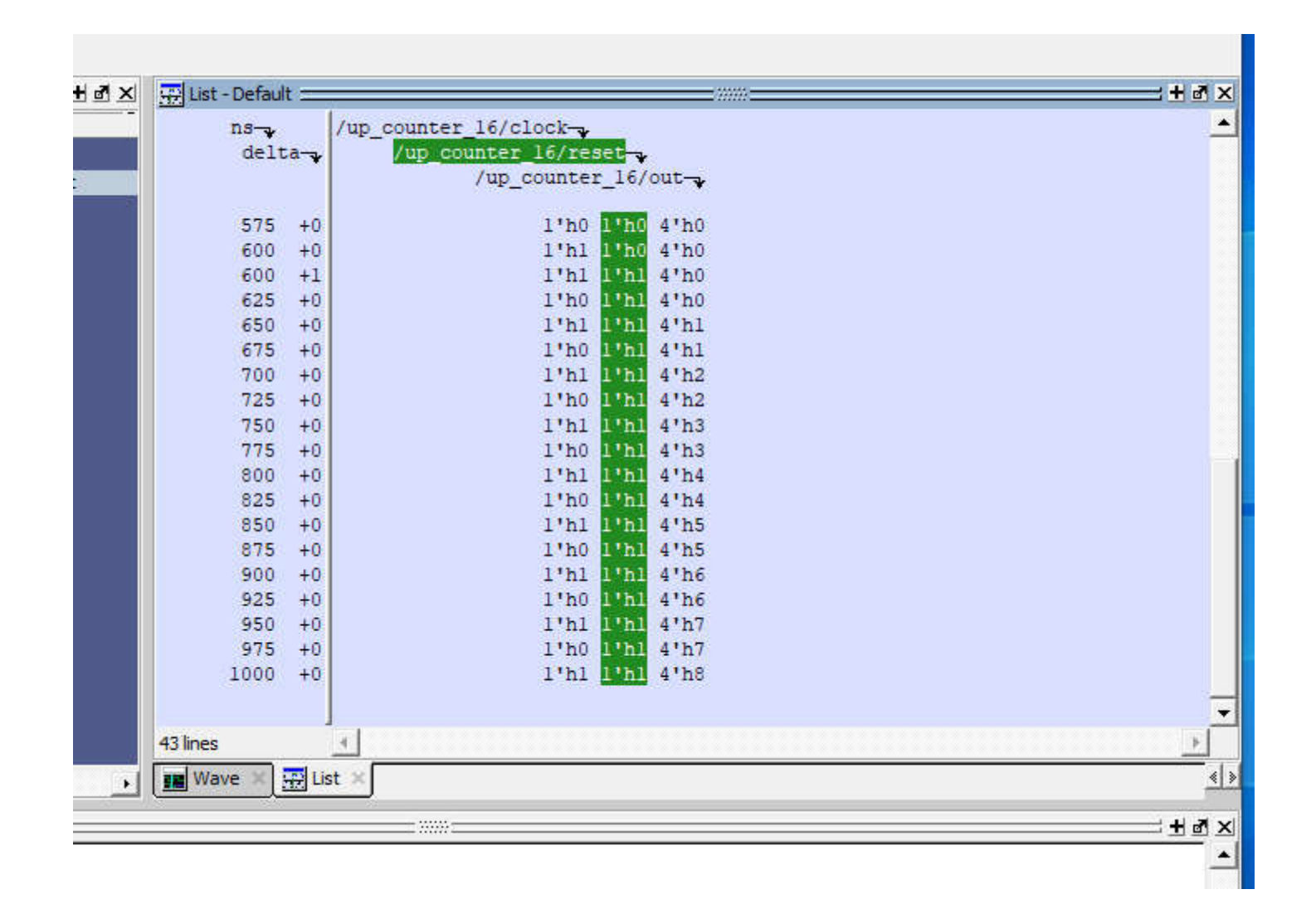

# **Undocking the List window**

| Questa Sim-64 10.2c                                                         |      | ×     |
|-----------------------------------------------------------------------------|------|-------|
| File Edit View Compile Simulate Add List Tools Layout Bookmarks Window Help |      |       |
| ⓑ•☞⊌ॐ∅↓▓▣®ध⊇≅।◎•₩≌│∏⊙छा <u>₩</u> ∥∥ <mark>≚</mark> ≚≥≤≥≤                    |      |       |
| Эн - нер 💽 🍇 🖉 🛛 🖉 🖉 🖉 🖉 🖉 🖉 🖉 🖉                                            |      |       |
| 💁 🔁 - 🕈 🖛 👐   IF 400 ns 🛊 IL II IL 🕱 🍩   💁 🌇 🖑                              |      |       |
| ±⇒± ± ≥ ±                                                                   |      |       |
| Layout Simulate                                                             |      |       |
| ColumnLayout Default 💌 🛛 🦓 · 🥵 · 🧐 🦓 · 🥵 🖓 🏠 🤢 🔝                            |      |       |
|                                                                             |      |       |
| 📓 sim - Default 🗄 📰 🔟 🗗 🗶 💊 :cts :::::: 🗄 🖻 🗶 🐺 List - Default              | <br> | + # × |
| Instance Design unit Name ns- /up_counter_16/clock-                         |      | Dod   |
| up_counter_16 up_counter_1t dock delta /up_counter_10/1500                  |      |       |
| 🗶 #vsim_capacity#                                                           |      |       |
| 575 +0 1'h0 1'h0 4'h0                                                       |      |       |
| 600 +0 1'h1 1'h0 4'h0                                                       |      |       |
| 600 +1 1'h1 1'h1 4'h0                                                       |      |       |
| 625 +0 1'DU 1201 4'DU                                                       |      |       |
| 675 +0 1'h0 1'h1 4'h1                                                       |      |       |
| 700 +0 1'h1 1'h1 4'h2                                                       |      |       |
| 725 +0 1'h0 1'h1 4'h2                                                       |      |       |
| 755 +0 1'h1 1'h1 4'h3                                                       |      |       |
|                                                                             |      |       |

## List window

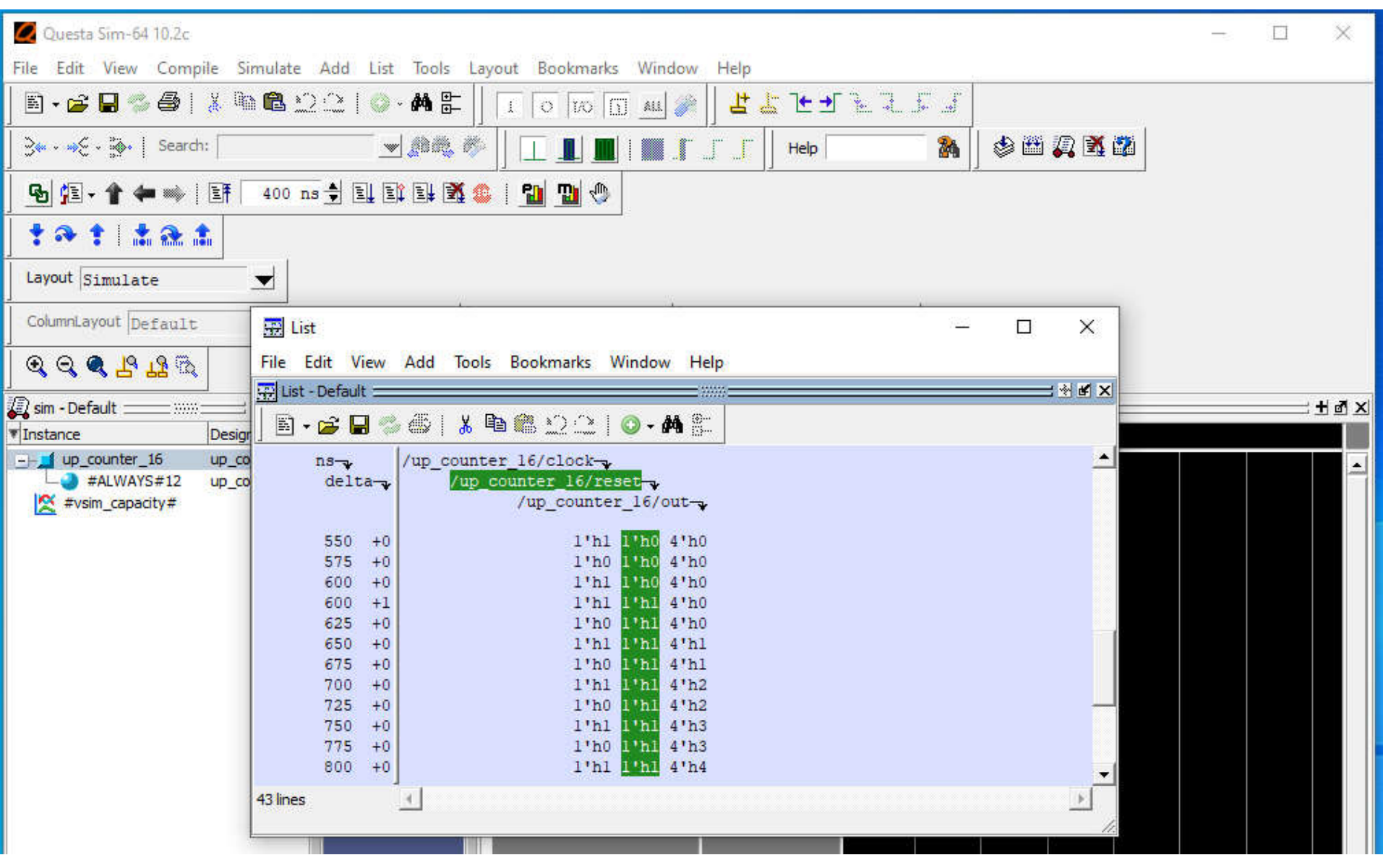

## Save Sim Data to a .lst file

| File Edit V                                                 | iew Add                                                        | Tools Bookma                      | rks Windo                                                                                            | w Help                                                       |  |  | Ш | X        |
|-------------------------------------------------------------|----------------------------------------------------------------|-----------------------------------|----------------------------------------------------------------------------------------------------|--------------------------------------------------------------|--|--|---|----------|
| New Window<br>Open                                          |                                                                | • <b>■ ≋</b> ⊇ ⊇   <b>○ - M</b> ≧ |                                                                                                    |                                                              |  |  |   | ∦ ⊮ X    |
|                                                             |                                                                |                                   |                                                                                                    |                                                              |  |  |   |          |
| Load<br>Save Forma                                          | t Ctrl+S                                                       | inter_16/clo<br>ip_counter        | ock-<br>16/reset-                                                                                    |                                                              |  |  |   | <b>_</b> |
| Write List                                                  | Þ                                                              | Tabular                           | nter_16/                                                                                             | ′out-                                                        |  |  |   |          |
| Close Windo                                                 | Close Window                                                   |                                   | 'hl 1'h0<br>'h0 1'h0                                                                                 | 4'h0<br>4'h0                                                 |  |  |   |          |
| 600<br>600<br>625<br>650<br>675<br>700<br>725<br>750<br>750 | +0<br>+1<br>+0<br>+0<br>+0<br>+0<br>+0<br>+0<br>+0<br>+0<br>+0 |                                   | r'hl 1'h0<br>1'h1 1'h1<br>1'h0 1'h1<br>1'h1 1'h1<br>1'h0 1'h1<br>1'h1 1'h1<br>1'h1 1'h1<br>1'h1 1'h1 | 4'h0<br>4'h0<br>4'h1<br>4'h1<br>4'h2<br>4'h2<br>4'h3<br>4'h3 |  |  |   |          |
| 800<br>43 lines                                             | +0                                                             |                                   | l'hl <mark>l'</mark> hl                                                                              | 4'h4                                                         |  |  |   | <b>→</b> |

# Save Sim Data to a .lst file (2)

| 🕀 Write List          |             |   | 32 |                                   | ×               | = * * × = |
|-----------------------|-------------|---|----|-----------------------------------|-----------------|-----------|
| Save in               | : counter_1 | 5 | •  | ← 🗈 📩 📰 ◄                         |                 |           |
| <b>A</b> Quick access | Name        |   |    | Date modified<br>7/4/2024 7:37 PM | Type<br>File fo |           |
| Desktop               |             |   |    |                                   |                 |           |
| Libraries             |             |   |    |                                   |                 |           |
| This PC               |             |   |    |                                   |                 | Ŧ         |
| Network               |             |   |    |                                   |                 | <u>}</u>  |
|                       |             |   |    |                                   | 2               |           |

# Save Sim Data to sim.lst file

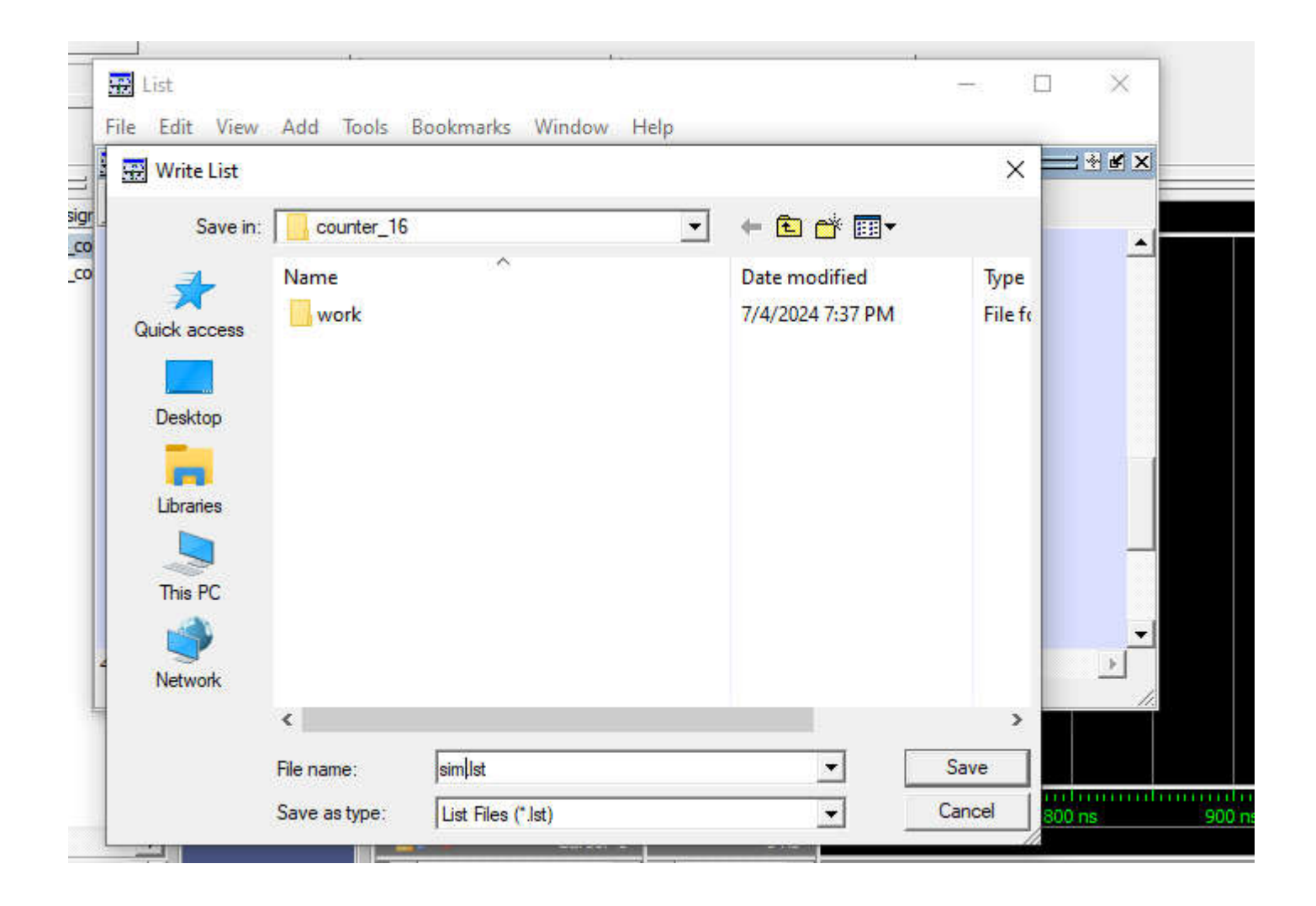

# sim.lst exists in directory 'counter\_16'

#### View

| PC → Local Disk (D:) → | Questasim_projects >  | counter_16                | ٽ ~                | Search counter_16 |  |  |
|------------------------|-----------------------|---------------------------|--------------------|-------------------|--|--|
| Name                   | 6                     | Date modified             | Туре               | Size              |  |  |
| work                   |                       | 7/4/2024 7:37 PM          | File folder        |                   |  |  |
| counter_16.cr.mti      |                       | 7/4/2024 7:15 PM          | MTI File           | 1 KB              |  |  |
| Scounter_16.mpf        |                       | 7/4/2024 7:33 PM          | Clip Organizer Me. | . 84 KB           |  |  |
| 📔 sim.do               |                       | 7/3/2024 10:42 PM DO File |                    | 1 KB              |  |  |
| 📄 sim.lst              |                       | 7/4/2024 8:48 PM          | MASM Listing       | 3 KB              |  |  |
| 🗋 transcript           | Tune MASM Listing     | 10:20 PM                  | File               | 2 KB              |  |  |
| ☑ up_counter_16.v      | Size: 2.30 KB         | 3:22 PM                   | V File             | 1 KB              |  |  |
| up_counter_16_tb.v     | Date modified: 7/4/20 | 24 8:48 PM :29 PM         | V File             | 1 KB              |  |  |
| vsim.wlf               | 77                    | 7/4/2024 7:41 PM          | WLF File           | 0 KB              |  |  |

# Sim Data in sim.lst

| 🥘 si | m.lst - Notep | ad   |                      |                 |  |  |  |
|------|---------------|------|----------------------|-----------------|--|--|--|
| File | Edit Form     | at \ | /iew Help            |                 |  |  |  |
|      | ns            |      | /up_counter_16/      | clock           |  |  |  |
|      | delta         |      | /up_counter_16/reset |                 |  |  |  |
|      |               |      | /up_                 | _counter_16/out |  |  |  |
|      | 0             | +0   |                      | 1'h1 1'h1 4'hx  |  |  |  |
|      | 25            | +0   |                      | 1'h0 1'h1 4'hx  |  |  |  |
|      | 50            | +0   |                      | 1 n1 1 n1 4 nx  |  |  |  |
|      | 100           | +0   |                      | 1 n0 1 n1 4 nx  |  |  |  |
|      | 100           | +0   |                      | 1 n1 1 n1 4 nx  |  |  |  |
|      | 125           | +0   |                      | 1'h1 1'h1 4'hx  |  |  |  |
|      | 175           | +0   |                      | 1'h0 1'h1 4'hx  |  |  |  |
|      | 200           | 10   |                      | 1'h1 1'h1 4'hx  |  |  |  |
|      | 200           | +1   |                      | 1'h1 1'h0 4'hx  |  |  |  |
|      | 225           | +0   |                      | 1'h0 1'h0 4'hx  |  |  |  |
|      | 250           | +0   |                      | 1'h1 1'h0 4'h0  |  |  |  |
|      | 275           | +0   |                      | 1'h0 1'h0 4'h0  |  |  |  |
|      | 300           | +0   |                      | 1'h1 1'h0 4'h0  |  |  |  |
|      | 325           | +0   |                      | 1'h0 1'h0 4'h0  |  |  |  |
|      | 350           | +0   |                      | 1'h1 1'h0 4'h0  |  |  |  |
|      | 375           | +0   |                      | 1'h0 1'h0 4'h0  |  |  |  |
|      | 400           | +0   |                      | 1'h1 1'h0 4'h0  |  |  |  |
|      | 425           | +0   |                      | 1'h0 1'h0 4'h0  |  |  |  |
|      | 450           | +0   |                      | 1'h1 1'h0 4'h0  |  |  |  |
|      | 475           | +0   |                      | 1'h0 1'h0 4'h0  |  |  |  |
|      | 500           | +0   |                      | 1'h1 1'h0 4'h0  |  |  |  |
|      | 525           | +0   |                      | 1'h0 1'h0 4'h0  |  |  |  |
|      | 550           | +0   |                      | 1'h1 1'h0 4'h0  |  |  |  |
|      | 5/5           | +0   |                      | 1 10 1 10 4 10  |  |  |  |
|      | 600           | +0   |                      | 1'h1 1'h1 4'h0  |  |  |  |
|      | 625           | 10   |                      | 1'h0 1'h1 4'h0  |  |  |  |
|      | 650           | +0   |                      | 1'h1 1'h1 4'h1  |  |  |  |
|      | 675           | +0   |                      | 1'h0 1'h1 4'h1  |  |  |  |
|      | 700           | +0   |                      | 1'h1 1'h1 4'h2  |  |  |  |
|      | 725           | +0   |                      | 1'h0 1'h1 4'h2  |  |  |  |
|      | 750           | +0   |                      | 1'h1 1'h1 4'h3  |  |  |  |
|      | 775           | +0   |                      | 1'h0 1'h1 4'h3  |  |  |  |
|      | 800           | +0   |                      | 1'h1 1'h1 4'h4  |  |  |  |
|      | 825           | +0   |                      | 1'h0 1'h1 4'h4  |  |  |  |
|      | 850           | +0   |                      | 1'h1 1'h1 4'h5  |  |  |  |
|      | 875           | +0   |                      | 1'h0 1'h1 4'h5  |  |  |  |
|      | 900           | +0   |                      | 1'h1 1'h1 4'h6  |  |  |  |
|      | 925           | +0   | Tuan Nguyen-viet     | 1'h0 1'h1 4'h6  |  |  |  |
|      | 950           | +0   |                      | 1 h1 1 h1 4 h/  |  |  |  |
|      | 9/5           | +0   |                      | 1 no 1 n1 4 n/  |  |  |  |

# **Thank You**